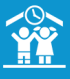

## COMMENT AJOUTER/ARRÊTER DES RÈGLES DE FACTURATION ?

| Les règles de facturation permettent de déterminer la période<br>durant laquelle un responsable est chargé du règlement<br>des factures de l'enfant sélectionné pour une ou plusieurs<br>prestations. Elles permettent également d'établir l'accès aux<br>réservations sur le portail parents.                                                                                                    | 5<br>Cochez ensuite le ou les types de prestations d'un ou plusieurs<br>enfant(s) sur lesquels cette règle doit s'appliquer, puis cliquez<br>sur le bouton <b>Valider</b> pour finaliser la création de la règle.                                                                                                    |
|----------------------------------------------------------------------------------------------------|----------------------------------------------------------------------------------------------------|
| Comment ajouter des règles de facturation à un responsable ?                                                                                                    | Responsable : ABBE Sébastien Individus et types de prestations Types de prestations // Reps et prestations                                                                                                    |
| Cliquez sur le bouton <b>INDIVIDUS &gt; Responsables</b> du bandeau de gauche.                                                                                                    | er Anh Lienfard ABBE Advines a dijs des risplas de facturation pour tous and types de presiditions aur la période douse. Pedendem Validem                                                                                                    |
| Responsables                                                                                                    |                                                                                                    |
| Dans la page qui s'affiche, recherchez puis cliquez sur le nom                                                                                                    | Le responsable de facturation doit avoir une<br>adresse mail renseignée afin de pouvoir accéder<br>aux réservations sur le portail parents.                                                                                                    |
| du responsable à modifier.                                                                                                    |                                                                                                    |
| Monetal regionalize         Of Experts to Kites.         All Observe substations floates         All opported dos Matadias SETA.         Monetale SETA.         Monetale SETA.                                                                                                    | <b>IMPORTANT</b> : Vous pouvez aussi ajouter un responsable de facturation à partir de la fiche d'un enfant,                                                                                                    |
| Dans la fiche du responsable, cliquez sur l'encart <i>Règles de</i>                                                                                                    | INDIVIDUS     Q       ↑     Responsables     Q       ↓     Enfants     Q                                                                                                    |
| facturation, puis sur l'icône 😏.                                                                                                    | depuis l'encart <i>Mes prestations et mes réservations en masse</i> ,<br>en cliquant sur l'icône <b>=</b> .                                                                                                    |
| Control Section Control Control C | Mes prestations et mes réservations en masse<br>Mes prestations et mes réservations en masse<br>Activité des services d'activité d'activité d'act |
| Historizas des règles de facturation     1-age                                                                                                    | Par défaut, l'accès aux réservations pour un responsable dépend des dates des règles de facturations attribuées à ce responsable.<br>Si l'accès doit être différent des règles de                                                                                                    |
| Renseignez la période d'application et les critères éventuels<br>souhaités (une semaine sur deux, liste des semaines à<br>sélectionner), puis cliquez sur la bouton <b>Suivant</b>                                                                                                    | facturation, vous devez renseigner des règles de réservation<br>dans l'encart <b>Portail &gt; Règles de Réservation Portail</b> de la<br>fiche du responsable concerné.                                                                                                    |
| selectionner), puis cliquez sur le bouton <b>Suivant</b> .                                                                                                    | Potali.     Login_intere® lidouest com                                                                                                    |
| Responsable : ABBE Sébastien                                                                                                    | Administrateur Logn , velen@3douest.com 2 Administrateur OUI Permissions : Administrateur OUI Netfection per mei OUI                                                                                                    |

Règles de Réservation Portail
 Orégle de réservation

Début de facturation 10/05/2019

Aucun Aucun Une semaine sur de Liste des semaines

Fin de facturation 🛛 🗧 05/07/2019

Critères

Dates d'application

1

1

• •

Suivant

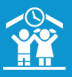

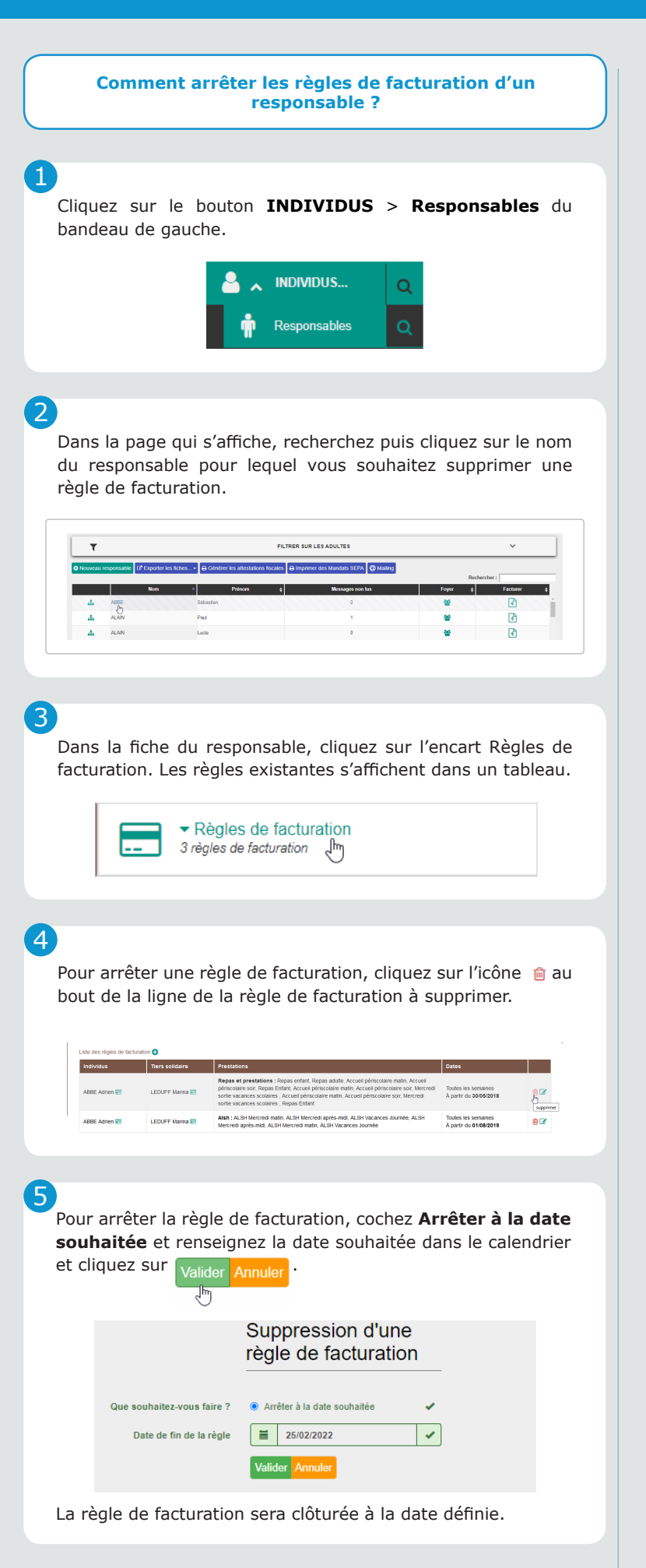